## 宮崎太陽ダイレクト『ワンタイムパスワード設定ガイド』

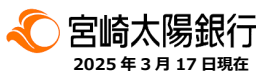

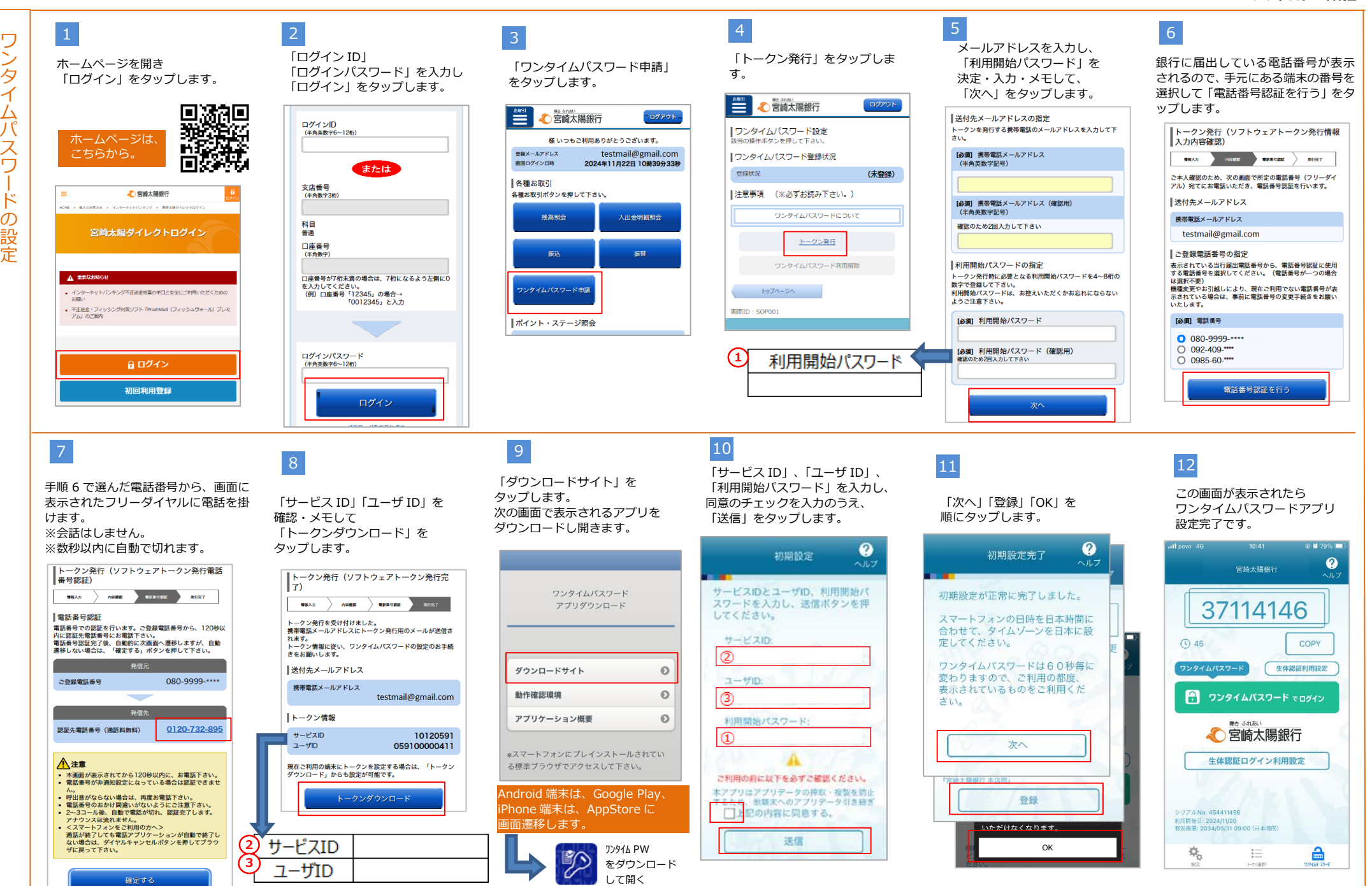